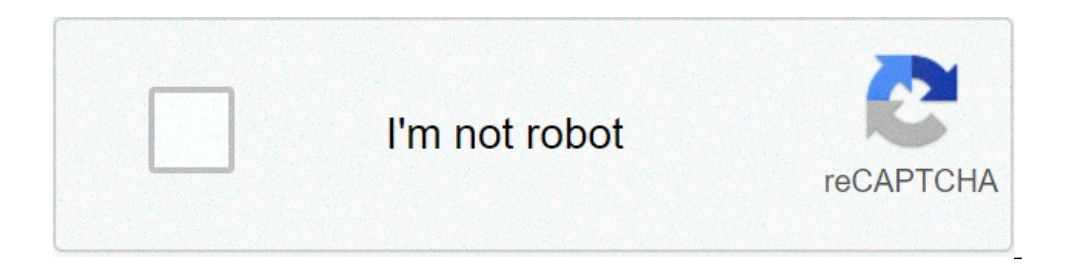

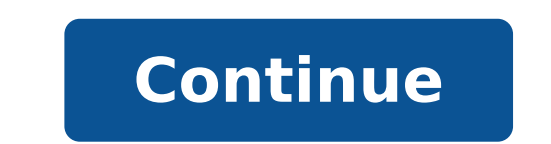

## Ilmainen merikartta android

## Ilmainen merikartta android puhelimeen. Android merikartta ilmainen

Download APK (16.4 MB) Previous versions Version 5.1.6.01 (#1601601) Updated 2021-04-13 APK Size 16.4 MB Requires Android 4.1+ (Jelly Bean) Offered by 0100100 - sieltä löytyy kaikki Category Free Maps & Navigation App App id com.merella Developer's notes 0100100 Sea free charts to help route planning marine areas. What's new in 0100100 Merellä - Merikartta 5.1.6.01 Yleisiä päivityksiä ja virheenkorjauksia. We provide 0100100 Merellä - Merikartta apk 5.1.6.01 file for Windows (10,8,7,XP), PC, Laptop, Bluestacks, Android emulator, as well as other devices such as Mac, BlackBerry, Kindle, Android, ... 0100100 Merellä - Merikartta is a free Maps & Navigation app, and has been developed by 0100100 - sieltä löytyy kaikki.0100100 Merellä - Merikartta 5.1.6.01 is newest and latest version for 0100100 Merellä - Merikartta apk. It's easy to download and install. On this page you can find 0100100 Merellä - Merikartta apk. It's easy to download 0100100 Merellä - Merikartta apk. It's easy to download 0100100 Merellä - Merikartta apk. It's easy to download apk button to direct download 0100100 Merellä - Merikartta apk. It's easy to download 0100100 Merellä - Merikartta apk. It's easy to download apk button to direct download 0100100 Merellä - Merikartta apk. It's easy to download 0100100 Merellä - Merikartta apk. It's easy to download apk button to direct download 0100100 Merellä Merikartta apk.Older versions of 0100100 Merellä - Merikartta apk also available with us: 5.1.5.55, 5.1.5.52, 5.1.5.52, 5.1.5, 5.52, 5.1.5, 5.52, 5.52, 5.52, 5.52, 5.52, 5.52, 5.52, 5.52, 5.52, 5.52, 5.52, 5.52, 5.52, 5.52, 5.52, 5.52, 5.52, 5.52, 5.52, 5.52, 5.52, 5.52, 5.52, 5.52, 5.52, 5.52, route planning and makes your boating smoother. During this period (2021), we will bring several interesting features and improvements such as an anchor guard, sharing your location, and the Vuoksi watershed. GPS location on the chart.• Weather forecast.• "Man Overboard" (MOB) function that displays and saves (as a screenshot) all the necessary information on one screen, coordinates, an image of the current GPS position, the VHF channel used and the time, in addition, you can use the click-to-call function to call the emergency center. When you upgrade to the paid Pro2 (Annual Subscription) version, you also get:• Save map sections so you can use the application without an internet connection. Information of created routes and speed in relation of routes using waypoints and navigation of created routes. arrival• Ability to configure the home port• Display and save the navigated route with the plotter function• Save points of interest and routes and sync data between different mobile devices with Google or Facebook credentials• AIS (Automatic Identification System) vessel positions on the chart• AIS also allows you to search for a specific vessel and check vessel information such as name, MMSI, size, vessel type and destination.• An anchor guard that notifies you if your boat moves outside the area you specify• Ability to share your location with your friends. Hint! Turn off the GPS when you are done, updating your location consumes a lot of power. Your subscription will automatically renew 24 hours before the end of the current season.\* Renewal will be charged within 24 hours before the end of the current period according to the above price.\* User can manage orders with their Google Play account.\* The unused portion of the free trial will be forfeited when you purchase your subscription.\* Payment will be debited to your Google Play account after confirmation of purchase.Privacy policy of use App permissions: Allows an applications to open network sockets. Allows an application to write to external storage. Allows an application to read from external storage. Allows an app to access precise location. Allows read only access to phone state, including the phone number of the device, current cellular network information about networks. Allows using PowerManager WakeLocks to keep processor from sleeping or screen from dimming. Allows access to the vibrator. Allows and Reviews Rating: 4.4/5 based on 6+ reviews (\*) is required 4 \* Reittitoiminnot, netti-AIS ja ilmainen Suomen merikartta ovat plussaa. Olisi hienoa, jos kartta olisi vektorikartta ja AIS-veneiden nimet ja suuntavektorit saisi näkyviin kartalle. Veneiden symbolit voisivat ehk olla abstraktimpia. Valitettavasti sisältää sisävesien osalta vain Saimaan. 3 \* Kielen valinta puuttuu. 3 \* nimensa mukaan toimii vain merellä, ei järvillä. ulos zoomaus kadottaa liian pian syvyyskäyrät näkyvistä, vaikka näyttö vielä kykenisi ne piirtämään. ilman syvyyskäyriä ja karitietoja sovellus on aika turha. kun syvyyskäyrät näkyvissä niin puhelimella näkymä on aivan liian pieni, jotta sillä tekisi mitään. 1 \* Sovellus väittää, että laite on "rootattu". Laite käyttää custom ROM:ia, mutta root-oikeuksia ei ole käytössä. Sovellus ei siis käytännössä käynnisty laitteellani, jolla muuten hoidan paljon päivittäisiä asioita, myös verkkopankin käytön. Onkohan tämä bugi vai ominaisuus? 5 🖈 Todella hyvä sovellus ja helppo käyttää 4 ★ Muuten loistava, mutta jostain kumman syystä appi ei käänny landscape-modeen. Eikö ominaisuutta ole olemassa, vai onko vika käyttäjässä/laitteessa? 2 ★ ...rooted 3 ★ Hyvä appi sijainnin tarkastamiseen ja muutenkin kartan tukena, ei kuitenkaan jostain syystä näytä toimivan rootattujen laitteiden kanssa (onko tähän jotain syytä muuten vai vahinko?) eli kannattaa mahdollisuuksien mukaan tarkistaa ennen lähtöä josko appi suostuu toimimaan omalla laitteellasi. 3 \star Ok varakartta, mutta ei mahdollista reittien suunnittelua, etäisyyksien mittaamista tai sen sellaista. 5 \* Erittäin hyvä kartta. Tiedä sitten onko tabletin vikaa, mutta kauhean kauan etsii GPS signaalia, vaikka taskuloisto löytää heti. Saattaa johtua siitä, että tabletissa ei ole omaa verkkoa vaan käyttää puhelimen jaettua. Varsin usein ilmoittaa 'google play not responding' ja ei löydä sijaintia, mutta jos ensin käynnistää vaikka Loiston, sammuttaa ja käynnistää tämän niin no problem. Eli voisi toimia paremmin jos laitteessa olisi verkkoyhteys suoraan SIM kortilla. Kauan kesti myös tajuta miten oman veneen lukitus näyttöön toimii, pienest'ä kuvakkeesta painellen joko vene pysyy suunnassa ja kartta pysyy suunnassa ja kartta pysyy suunnassa ja vene pyörii. Näköjään jos painaa kolmannen kerran, lakkaa kartta seuraamasta sijaintia, jolloin pitää uudelleen valita sijainti ja sitten haluttu lukitustyyli. Mutta veneen voi siis vetää näytön alalaitaan ja liimata se pysymään siinä, kartan pyörien silloin veneen voi siis vetää näytön alalaitaan ja liimata se pysymään siinä, kartan pyörien silloin veneen voi siis vetää näytön alalaitaan ja liimata se pysymään siinä, kartan pyörien silloin veneen voi siis vetää näytön alalaitaan ja liimata se pysymään siinä, kartan pyörien silloin veneen voi siis vetää näytön alalaitaan ja liimata se pysymään siinä, kartan pyörien silloin veneen voi siis vetää näytön alalaitaan ja liimata se pysymään siinä, kartan pyörien silloin veneen voi siis vetää näytön ala kokolailla eniten kiviä ja muita kohteita. ps.Loistosta tuttu mahdollisuus jakaa näyttö kahteen eri zoomaukseen olisi vallan mainio juttu. 3 \* Muuten ihan hyvä mutta jos ei osta koko versiota jää aika paljosta paitsi. Ja kun menee asetuksiin ja aukaisee jonkun jutun painaa mies yli laidan nappia vaikka ei ole se esillä. 4 \* Totally ok. 4 \* Vaikuttaa mukavalta. Nopea karttojen päivitys. 2 \* Kartassa ei näy kaikkia väyliä. Ei ole hakua nimellä - Merikartta 5.1.5.55 APK for Windows (#1601601, 16.4 MB)0100100 Merellä - Merikartta 5.1.5.55 APK for Windows (#1601555, 26.8 MB)0100100 Merellä - Merikartta 5.1.5.52 APK for Windows (#1601552, 16.3 MB)0100100 Merellä - Merikartta 5.1.4.33 APK for Windows (#1601432, 16 MB) 4. 6.2011 ACCELBIT OY KARTTASELAIN Käyttöohje, Karttaselain 1.0 Androidlaitteille AccelBit Oy Käyttöohje, Karttaselain 1.0 Androidlaitteille Sisältö Yleisesittely... 3 Tuetut laitteet... 3 Käyttöajan ostaminen... 3 Päänäyttö... 4 Oma sijainti... Lisätiedot 16.2.2013 ACCELBIT OY KARTTASELAIN WINDOWS PHONE - LAITTEILLE Käyttöohje, Karttaselain Windows Phone - laitteille Sisältö Yleisesittely... 3 Tuetut puhelinmallit... 3 Sovelluksen ostaminen... 3 Versiohistoria... Lisätiedot Karttaselain LÖYDÄ JOTAIN UUTTA. Karttaselain Android-laitteille Käyttöohje Päivitetty 15.12.2016 Sisältö Yleisesittely...3 Tuetut laitteet...3 Käyttöajan ostaminen...3 Päänäyttö...4 Oma sijainti...5 Kartan Lisätiedot Voit lukea suosituksia käyttäjän oppaista, teknisistä ohjeista tai asennusohjeista tuotteelle NOKIA N95. Löydät kysymyksiisi vastaukset NOKIA N95 käyttöoppaasta (tiedot, ohjearvot, turvallisuusohjeet, Lisätiedot 25.7.2014 ACCELBIT OY KARTTASELAIN ANDROID- LAITTEILLE Käy)öohje, Kar)aselain Windows 8 - lai)eille AccelBit Oy Sisältö Yleisesi)ely... 3 Tuetut lai)eet... 3 Sovelluksen ostaminen... 3 Versiohistoria... Lisätiedot Karttaselain LÖYDÄ JOTAIN UUTTA. Karttaselain ios-laitteille Käyttöohje Päivitetty 10.6.2017 Sisältö Yleisesittely...3 Tuetut laitteet...3 Käyttöajan ostaminen...3 Päänäyttö...4 Oma sijainti...5 Kartan Lisätiedot 4. 10.2010 ACCELBIT OY KARTTASELAIN TRACKER Karttaselain Tracker Lisätiedot 20.11.2010 ACCELBIT OY KARTTASELAIN TRACKER Karttaselain Tracker Lisätiedot 20.11.2010 ACCELBIT OY KARTTASELAIN TRACKER Karttaselain Tracker Lisätiedot 20.11.2010 ACCELBIT OY KARTTASELAIN TRACKER Karttaselain Tracker Lisätiedot 4. 10.2010 ACCELBIT OY KARTTASELAIN TRACKER Karttaselain Tracker Lisätiedot 4. 10.2010 ACCELBIT OY KARTTASELAIN TRACKER Karttaselain Tracker Lisätiedot 4. 10.2010 ACCELBIT OY KARTTASELAIN TRACKER Karttaselain Tracker Lisätiedot 4. 10.2010 ACCELBIT OY KARTTASELAIN TRACKER Karttaselain Tracker Lisätiedot 20.11.2010 ACCELBIT OY KARTTASELAIN TRACKER Karttaselain Tracker Lisätiedot 20.11.2010 ACCELBIT OY KARTTASELAIN TRACKER KARTTASELAIN TRACKER KARTTASELAIN TRACKER KARTTASELAIN TRACKER KARTTASELAIN TRACKER KARTTASELAIN TRACKER KARTTASELAIN TRACKER KARTTASELAIN TRACKER KARTTASELAIN TRACKER KARTTASELAIN TRACKER KARTTASELAIN TRACKER KARTTASE OY KARTTASELAIN Karttaselaimen iphone- version käyttöohje versio 1.5 AccelBit Oy Sisältö Yleisesittely...3 Tuetut puhelinmallit...3 Käyttöajan tilaus...3 Versiohistoria...3 Tuetut laitteet...3 Sovelluksen lataaminen...3 Päänäyttö...4 Sovelluksen valikko...5 Laitetunniste (IMEI-koodi)...5 Sovelluksen Lisätiedot 4. 10.2010 ACCELBIT OY KARTTASELAIN Karttaselaimen käyttöohje versio 1.5 AccelBit Oy Sisältö Yleisesittely... 4 Tuetut puhelinmallit... 4 Käyttöajan tilaus... 4 Versiohistoria... 4 Karttaselain 1.5, julkaistu Lisätiedot 26. 3.2012 ACCELBIT OY KARTTASELAIN Karttaselaimen käyttöohje versio 1.7 AccelBit Oy Sisältö Yleisesittely... 4 Tuetut puhelinmallit... 4 Käyttöajan tilaus... 4 Versiohistoria... 4 Kayttöajan tilaus... 4 Versiohistoria... 4 Käyttöajan tilaus... 4 Versiohistoria... 4 Käyttöajan tilaus... 4 Versiohistoria... 4 Käyttöajan tilaus... 4 Versiohistoria... 4 Käyttöäjä kotimaassasi tai -alueellasi perille tarkkojen reittiohjeiden Lisätiedot 18.2.2014 ACCELBIT OY KÄYTTÖOHJE, KARTTASELAIN IOS-LAITTEILLE Käyttöohje, Karttaselain ios-laitteille AccelBit Oy ! Käyttöohje, Karttaselain ios-laitteille AccelBit Oy ! Käyttöohje, Karttaselain ios-laitteille AccelBit Oy ! Käyttöohje, Karttaselain ios-laitteille, 18.2.2014 Sisältö Yleisesittely... 4 Tuetut Lisätiedot Havaintometsän koordinaattien määrittäminen Marjahavaintojen tarkan sijainnin tunteminen on erittäin tärkeää. Tarkka sijainti ei selviä kuvailemalla, jopa kartalta osoittaminen voi olla epävarmaa mm. mittakaavaongelmien Lisätiedot EasyGO Hunter Käyttäjän opas JOHDANTO Onnittelut EasyGO Hunter tarjoaa metsästäjien toivomia lisäominaisuuksia laajentaen EasyGO Personalin käyttävyyttä. Hunter mahdollistaa Lisätiedot DNA MOBIILI TV - YLEISET KÄYTTÖOHJEET Mobiili-tv-palvelua käyttööh, va kannattaa lukea ennen palvelun käyttööh et sisältävät hyödyllisiä vinkkejä palvelun käyttöön. Ne kannattaa lukea ennen palvelun käyttöä. Jos kuitenkin kohtaat ongelmia etkä löydä niihin ratkaisua näistä käyttöohjeista Lisätiedot OneNote OPS OHJE Pikaohjeita OneNote ops on josta voit painaa F1-painiketta, joka avaa OneNote-ohjeen, josta voit hakea hakusanoilla vastausta kysymyksiisi liittyen Lisätiedot 3M Online Center sivuston käyttöopas 1 3M 2015. All Rights Reserved. 3M Online Center -sivuston käyttöopas Tuotteiden tilaaminen...3 1. Tilaa nyt...4 2. Pikatilaus...5 3. Lataa tilaustiedosto...6 4. Ostoslistat Lisätiedot Useimmin kysytyt kysymykset Versio 1.1 1 1. Mikä mobiilikortti on? Mobiilikortti on? Mobiilikortti on? oleva palvelu. Sovelluksen avulla voit siirtää Lisätiedot NÄIN OTAT F-SECURE SAFEN KÄYTTÖÖN 2 REKISTERÖINTI Avaa saamasi SAFE -linkki tai mene ostamastasi tuotepakkauksesta löytyvään osoitteeseen. 2 Täytä lomake ja valitse vahva salasana. Klikkaa Luo käyttäjätili. Lisätiedot NÄIN OTAT F-SECURE SAFEN KÄYTTÖÖN 2 REKISTERÖINTI Avaa saamasi SAFE -linkki tai mene ostamastasi tuotepakkauksesta löytyvään osoitteeseen. 2 Täytä lomake ja valitse vahva salasana. Klikkaa Luo käyttäjätili. 1.2. Haku 4 1.3. Aloitusvalikko ja ohjelmien kiinnitys 4 1.4. Tämä tietokone 5 1.5. Resurssienhallinta 5 2. Asetukset ja mukautus 6 2.1. Windowsin Lisätiedot Jahtipaikat.fi Käyttöohje Versio 2.0 Sisällysluettelo 1. Kirjautuminen...3 2. Näyttöruudun osat...3 3. Kartta-alusta...4 4. Kartan sisällön määrittely...4 5. Työkalut...5 5.1 Keskitä kartta koko Suomeen...5 Lisätiedot Helsingin yliopisto WebOodi 1 OpeOodi Omien kurssien löytäminen ja palautteen katselu Opettajilla on mahdollisuus käsitellä omia kurssejaan WebOodin kautta. Opettajan toimintoja WebOodissa voi käyttää Lisätiedot NAPPULA-VARMENTEEN ASENNUSOHJE 1/17 Suosittelemme käyttämään Nappulaa uusimmalla versiolla Firefox- tai Chrome- tai Applen laitteissa Safariselaimesta. Tästä dokumentista löydät varmenteen asennusohjeet Lisätiedot EasyGO konteet ja opastaa sinut perille. Voit etsiä kaupunkeja, katuja ja palveluja löytää perille tarkkojen reittiohjeiden avulla Lisätiedot EasyGO Hunter Käyttäjän opas JOHDANTO Onnittelut EasyGO Hunter laajennuspaketin valinnasta! Hunter tarjoaa metsästäjien toivomia lisäominaisuuksia laajentaen EasyGO Personalin käytettävyyttä. Hunter mahdollistaa Lisätiedot Ohje Hammasvälineen verkkokauppaan Hammasvälineen uusi verkkokauppaan Hammasvälineen uusi verkkokauppaan Hammasvälineen uusi verkkokauppaan Hammasvälineen verkkokauppaan Hammasvälineen uusi verkkokauppaan Hammasvälineen uusi verkkokauppa löytyy osoitteesta kauppa.hammasvaline.fi Sisäänkirjautuminen Paina yläpalkin Kirjaudu sisään -painiketta. Sisäänkirjautumisikkuna avautuu. Lisätiedot LOHJAN KAUPUNGIN KARTTAPALVELUN KÄYTTÖOHJEET 17.11.2017 Tuki ja palaute: karttatuki@lohja.fi / 044-374 4462 0 SISÄLLYSLUETTELO 1. Aineistojen laittaminen päälle ja pois päältä 2 2. Aineiston läpinäkyvyyden Lisätiedot Käyttöopas Confienta Piccolo Sisällysluettelo 1. Confienta Piccolo... 3 1.1. Piccolon painikkeet... 4 1.2. Piccolon käyttöönotto... 6 2. Karttasovellus... 7 2.1. Sovellukseen kirjautuminen... 7 2.2. Karttasovellus... 7 2.1. Sovellukseen kirjautuminen... 7 2.2. Karttasovellus... 7 2.1. Piccolon käyttöönotto... 6 2. Karttasovellus... 7 2.1. Sovellukseen kirjautuminen... 7 2.2. Karttasovellus... 7 2.2. Karttasovellus... 7 2.1. Sovellukseen kirjautuminen... 7 2.2. Karttasovellus... 7 2.2. Karttasovellus... 7 2.2. Kartta Google-tunnuksilla. Laji.fi-tunnuksella rekisteröityminen 1. Valitse Lisätiedot Työryhmän jäsenen käyttöohje - RUMA-mobiilisovellus Sisällys 1. Sisäänkirjautuminen ja uloskirjautuminen... 1 2. Päävalikko... 2 3. Työkartta-näkymä... 3 4. Liittyminen työryhmään... 4 5. Poistuminen työryhmästä... Lisätiedot Koe uusi Windows Windows 8 viidessä minuutissa Mitä tarvitset Päästäksesi nopeasti alkuun, tulee sinulla olla: Salasana langattomaan verkkoosi Salasana sähköpostitiliisi Tervetuloa! Tervetuloa! Tervetuloa käyttäjätilin. Lisätiedot Jahtipaikat.fi Käyttöohje versio 2.0 Sisällysluettelo 1. Kirjautuminen...3 2. Näyttöruudun osat...3 3. Kartta-alusta...4 4. Kartan sisällön määrittely...4 5. Työkalut...5 5.1 Keskitä kartta koko Suomeen...5 Lisätiedot Pika-aloitusopas Sisältö: Projektin luominen Projektin muokkaaminen ja hallinnointi Projektin/arvioinnin tulosten tarkastelu Tämä asiakirja on laadittu auttamaan sinua hallinnoimaan nopeasti CEB TalentCentral Lisätiedot Salon kaupunki Ceepos Mobiilimaksu... 3 2.1. Sovelluksen lataaminen... 3 2.2. Sovelluksen avaaminen... 3 2.2. Sovelluksen avaaminen... 4 2.2.1. Käyttäjäksi Lisätiedot Uutiskirjesovelluksen käyttöohje Käyttäjätuki: Suomen Golfpiste Oy Esterinportti 1 00240 HELSINKI Puhelin: (09) 1566 8800 Fax: (09) 1566 8800 Fax: (09) 1566 8801 E-mail: gp@golfpiste.com 2 Sisällys Johdanto... 1 Päänavigointi... Lisätiedot Ohje internetkarttapalveluun Kartalla liikkuminen Liiku kartalla käyttäen hiirtä, karttaikkunan zoomauspainikkeita tai pikavalikkotoimintoja. 1. Näkymän liikuttaminen: Liikuta karttaa hiirellä raahaamalla. Lisätiedot ClassPad fx-cp400 OS2-päivitys + Manager-ohjelmisto ja Physium-sovellus Käyttöjärjestelmän ja Add-in sovellusten päivityksestä Casio suosittelee aina viimeisimmän käyttöjärjestelmän ja Add-in sovellusten päivityksestä Casio suosittelee aina viimeisimmän käyttöjärjestelmän ja Add-in sovellusten päivityksestä Casio suosittelee aina viimeisimmän käyttöjärjestelmän asentamista. Tällöin Lisätiedot Epooqin perusominaisuudet Huom! Epooqia käytettäessä on suositeltavaa käyttää Firefox -selainta. Chrome toimii myös, mutta eräissä asioissa, kuten äänittämisessä, voi esiintyä ongelmia. Internet Exploreria Lisätiedot EasyGO Hunter Käyttäjän opas JOHDANTO Onnittelut EasyGO Hunter laajennuspaketin valinnasta! Hunter tarjoaa metsästäjien toivomia lisäominaisuuksia laajentaen EasyGO Personalin käytettävyyttä. Hunter mahdollistaa Lisätiedot Skype for Business ohjelman asennus- ja käyttöohje (päivitetty 2.7.2018) Tervetuloa käyttämään Menumat Oy:n verkkokauppaa! Voit selata tuotteitamme ilman kirjautumista verkkokauppaan. Ostoksia varten tarvitset joko asiakkaan Lisätiedot OPPIMISSOVELLUKSEN KÄYTTÖOHJEET Käyttöohjeen sisältö Tästä käyttöohjeesta löydät seuraavat ohjeet ja tiedot: Salasanan luominen Sovelluksen lataaminen ja kirjautuminen Profiilikuvan asettaminen Muumi-hahmon Lisätiedot Keravan karttapalvelun käytöohje Sisällys (klikkaa otsikkoa mennäksesi suoraan haluamaasi kappaleeseen) Keravan karttatasojen näyttäminen Lisätiedot PaikkaOpin kartta-alustan käyttöohje 1 Sisällysluettelo Käytön aloitus Yleistä kartta-alustan käytöstä... 3 Karttanäkymä... 3 Nimistöhaku... 3 Etäisyyksien ja pinta-alojen mittaaminen... 4 Kirjautuminen Lisätiedot PIKAOPAS ESIVAATIMUKSET Tutustu REMUC-ohjaimeen on asennettu toimiva SIM-kortti, jossa on datapaketti kiinteällä kuukausimaksulla Lisätiedot LUKKARIN KÄYTTÖOHJE Sisällys 1. Yleistä... 2 2. Lukkarin käynnistys ja sisäänkirjautuminen... 2 3. Vapaa aikatauluhaku... 2 4. Lukujärjestyksen luominen ja avaaminen... 3 Uuden Lisätiedot Y K S I K Ä Ä N A S I A K A S E I O L E M E I L L E LI I A N P I E NI TAI M I K Ä Ä N H A A S T E LI I A N S U U R I. Android Sähköpostin määritys Määrittämällä sähköpostitilisi Android-laitteeseesi, voit Lisätiedot Osallistavan suunnittelun kyselytyökalu Käyttöohje InnoGIS- hankkeen aikana kehitetylle pilottiversiolle Dokumentti sisältää pilottiversiona toimivan kyselyn laatimiseen ja vastaamiseen liittyvän ohjeistuksen. Lisätiedot Jahtipaikat.fi Käyttöohje Versio 2.0 Sisällysluettelo 1. Kirjautuminen...3 2. Näyttöruudun osat...3 3. Kartta-alusta...4 4. Kartan sisällön määrittely...4 5. Työkalut...5 5.1 Keskitä kartta koko Suomeen...5 Lisätiedot Condess ratamestariohjelman käyttö Aloitus ja alkumäärittelyt Avaa ohjelma ja tarvittaessa Tiedosto -> Uusi kilpailutiedosto Kun kysytään kilpailun nimeä, syötä kuvaava nimi Samaa nimeä käytetään oletuksena Lisätiedot Nettikalenterin tilausohjeet Tässä dokumentissa kuvataan Nettikalenterin tilausohjeet erilaisille laitteille ja kalenteriohjelmille. Nettikalenterin tilausohjeet erilaisille laitteille ja kalenteriohjelmille. Nettikalenterin tilausohjeet Tässä dokumentissa kuvataan Nettikalenterin tilausohjeet erilaisille laitteille ja kalenteriohjelmille. Nettikalenterin tilausohjeet erilaisille laitteille ja kalenteriohjelmille. Nettikalenterin tilausohjeet erilaisille laitteille ja kalenterin tilausohjeet erilaisille laitteille ja kalenterin tilausohjeet erilaisille laitteille ja kalenterin tilausohjeet erilaisille laitteille ja kalenterin tilausohjeet erilaisille laitteille ja kalenterin tilausohjeet erilaisille laitteille ja kalenterin tilausohjeet erilaisille laitteille ja kalenterin tilausohjeet erilaisille laitteille ja kalenterin tilausohjeet erilaisille lai ja laitteen osat Power - virta päälle/pois, taustavalon säätö Keinunäppäin valitse vaihtoehtoja / kenttiä, syötä tietoja, Lisätiedot 1 Toimittajaportaalin sisäänkirjautuminen Laskun luonti Liitteen lisääminen laskulle Asiakkaiden hallinta Uuden asiakkaan lisääminen Laskujen Lisätiedot Ohjeistus yhdistysten internetpäivittäjille Oman yhdistyksen tietojen päivittäminen www.krell.fi-sivuille Huom! Tarvitset päivittämistä varten tunnukset, jotka saat ottamalla yhteyden Kristillisen Eläkeliiton Lisätiedot TASKU LOISTO for Android NAVIGOINTI- JA KARTTAOHJELMA ASENNUSOHJE 2013 Tasku Loiston asentaminen tapahtuu tuotepakkauksessa olevalta MicroSDHC muistikortilta. Ohjelma käyttää oletuksena muistikortilla Lisätiedot Skype for Business pikaohje Sisällys KOKOUKSEN ALKUA... 4 LIITTYMINEN KOKOUKSEEN SKYPE FOR BUSINEKSELLA... 5 LIITTYMINEN KOKOUKSEEN SELAIMEN KAUTTA... 6 LIITTYMINEN KOKOUKSEEN Lisätiedot Turvapaketti Omahallinta.fi ka ytto ohje 05/2015 Vaihda tämän ohjeen mukaisesti VSP Nettiturva TURVAPAKETTI-palveluun 14.6.2015 mennessä, jotta tietoturvapalvelusi säilyy voimassa! Kirjautuminen Palveluun Lisätiedot Johdanto Memeo Instant Backup on yksinkertainen varmuuskopiointiratkaisu monimutkaiseen digitaaliseen maailmaan. Memeo Instant Backup suojaa arvokkaat tietosi varmuuskopioimalla C-aseman tiedot automaattisesti Lisätiedot Office 365:n käyttöliittymä... 3 Salasanan vaihto... 5 Outlook-sähköpostin käyttö... 7 Outlook-kalenterin käyttö... 10 OneDriven käyttö... Lisätiedot Sonera Viestintäpalvelu VIP VIP Laajennettu raportointi Ohje Sisällysluettelo VIP Laajennettu raportointi... 4 Valitse Lisätiedot Nutri-Flow ravintotulkki OHJE ATERIAPÄIVÄKIRJAN MUOKKAUKSEEN Uuden ateriapäivän lisääminen Siirry ateriapäiväkirjaan päävalikon Ateriapäiväkirja -painikkeesta. 1. Klikkaa kalenterista päivämäärää, jolle Lisätiedot Karttapalvelun käyttöohjeet 1 Yleistä... 2 4.1 Kaavayhdistelmä... 3 4.2 Valmistelussa olevat kaavat... 3 4.3 Kaavamerkinnät... 1 4.3 Kaavamerkinnät... 2 4.1 Kaavayhdistelmä... 2 4.1 Kaavayhdistelmä... 2 4.1 Kaavayhdistelmä... 2 4.1 Kaavayhdistelmä... 3 4.2 Valmistelussa olevat kaavat... 3 4.3 Kaavamerkinnät... 2 4.1 Kaavayhdistelmä... 2 4.1 Kaavayhdistelmä... 2 4.1 Kaavayhdistelmä... 3 4.2 Valmistelussa olevat kaavat... 3 4.3 Kaavamerkinnät... 2 4.1 Kaavayhdistelmä... 3 4.2 Valmistelussa olevat kaavat... 3 4.1 Kaavayhdistelmä... 3 4.2 Valmistelussa olevat kaavat... 3 4.3 Kaavamerkinnät... 2 4.1 Kaavayhdistelm Suomi Manager Esittely Doro Experience Manager - hallintaportaalia käytetään sovellusten asentamiseen ja käyttöön Doro Experience - laitteella käyttöön Doro Experience - laitteella käyttöön Doro Experience - laitteella käyttöön Doro Experience - laitteella käyttöön Doro Experience Manager - hallintaportaalia käytetään - Firefoxselaimella voi työpöydältä raahata Lisätiedot Nokia Navigointi 3.0 -käyttöohje 1.0. painos 2 Sisältö Tietoja Nokia Navigointi - sovelluksesta 3 Aja kohteeseen 3 Tallenna paikka tai tarkastele sitä 4 Ääniopastuksen käyttäminen 4 Lataa tai poista Lisätiedot Pedanet oppilaan ohje Aleksanteri Kenan koulu Eija Arvola 26.8.2016 SISÄLLYSLUETTELO 1. Omat asetukset kuntoon (kaikkien tehtävä aluksi) sivut 3-5 2. Tärkeiden sivujen tilaaminen omiin linkkeihin sivut Lisätiedot VIENET JULKAISUJÄRJESTELMÄÄN KIRJAUTUMINEN. Osoitekenttään kirjoitetaan www.domain.fi/admin. Kirjoita käyttäjätunnus: xxxxxx. Salasana: Lisätiedot 1 BiiSafe Buddy Ohje Ohje 2 Tämä ohje kertoo, kuinka otat BiiSafe Buddy -laite 2. Mobiililaite Lisätiedot Skype for Business ohjelman asennus- ja käyttöohje Sisällys Kirjautuminen Office 365 -palveluun... 2 Skype for Business ohjelman asentaminen... 3 Yhteyshenkilöiden lisääminen Skype for Business ohjelmassa... Lisätiedot Osallistavan suunnittelun kyselytyökalu Käyttöön. Työkalu on käytettävissä Lisätiedot Gps-reittien lataaminen Lipas liikuntapaikat.fi - järjestelmään Lipas-projekti, Jyväskylän yliopisto 11.5.2016 GPS-laitteella tallennetut reitit voi viedä Lipas-karttanäkymään joko oman digitoinnin avuksi, Lisätiedot Muistitikun liittäminen 1 Muistitikun liittäminen 1 Muistitikun liittäminen 1 Muistitikun liittäminen 1 Muistitikun liittäminen 1 Muistitikun käyttäminen 1 Muistitikun liittäminen 1 Muistitikun käyttäminen 1 Muistitikun liittäminen 1 Muistitikun liittäminen 1 Muistitikun liittäminen 1 Muistitikun liittäminen 1 Muistitikun käyttäminen 1 Muistitikun liittäminen 1 Muistitikun liittäminen 1 Muistitikun liittäminen 1 Muistitikun käyttäminen 1 Muistitikun liittäminen 1 Muistitikun liittämine ja tikun voi liittää mihin tahansa niistä. USB-portti Lisätiedot VIP Mobile ndroid Opas asennukseen ja tärkeimpien toimintojen käyttöön TSP-3719\_1-1305 sennus Seuraavassa saat yksinkertaiset ohjeet VIP-sovelluksen asentamiseksi puhelimeesi. lla olevat vaiheet tarvitsee Lisätiedot TimeEdit opiskelijan ohje TimeEdit-instructions for students from this link TimeEdit on työjärjestys- (lukujärjestys- (lukujärjestys-) ja tilanvarausohjelmisto. Sisältö 1 Oikeudet... 2 2 TimeEdit Web... 2 3 Kirjautuminen... Lisätiedot Office 2013 - ohjelmiston asennusohje Tämän ohjeen kuvakaappaukset on otettu asentaessa ohjelmistoa Windows 7 käyttöjärjestelmää käyttävään koneeseen. Näkymät voivat hieman poiketa, jos sinulla on Windows Lisätiedot TALLENNETAAN MUISTIKULLE JA MUISTIKORTILLE HERVANNAN KIRJASTON TIETOTORI Insinöörinkatu 38 33720 Tampere 040 800 7805 tietotori.hervanta@tampere.fi TALLENNETAAN MUISTIKULLE JA MUISTIKULLE JA MUISTIKULLE tuotantolaitokselle. Työkalulla voitte määritellä kansio- sekä tiedostokohtaisia automaattitilauksia. Joka yö SokoPro suorittaa tarkistusajon, Lisätiedot PELAAJAPROFIILI Mobiilisovellus Pelaajaprofiili netissä Pelaajaprofiili netissä Toimittajaportaalin rekisteröityminen Toimittajaportaalin sisäänkirjautuminen Laskun luonti Liitteen lisääminen laskule Asiakkaiden hallinta Uuden asiakkaan lisääminen Laskun luonti Liitteen lisääminen lähtevään tilaukseen Tilaukseen kuulumattomat tuotteet Tuotteiden lukeminen tilauksesta Lisätiedot Nokia Drive 2.0 -käyttöohje 1. painos 2 Sisältö Tietoja Nokia Navigointi - sovelluksesta 3 Åja kohteeseen 3 Ääniopastuksen käyttäminen 4 Lataa tai poista karttoja 4 Navigoi offline-tilassa 5 Muuta Lisätiedot TAMPÉRE 1 (6) Oma kartta Google Maps -palveluun Google Maps palveluun on mahdollista luoda karttoja omilla paikkamerkeillä. Tilin luonti Google-palveluihin Tehdäksesi karttoja omilla paikkamerkinnöillä, Lisätiedot AGA ONLINE SHOP-OHJEET Tervetuloa käyttämään AGA online shop-verkkokaupan perustoiminnoista. Mikäli verkkokaupan käytöstä tulee kysyttävää, voitte aina olla Lisätiedot FullHD herätyskello-valvontakamera Käyttöohje Ajan asetus Kun kellonaika on näytössä paina SET, näytöllä näkyy nyt vuosi aseta oikea aika UP ja DOWNnäppäimillä ja paina SET, näytöllä näkyy nyt vuosi aseta oikea aika UP ja DOWNnäppäimillä ja paina SET, näytöllä näkyy nyt vuosi aseta oikea aika UP ja DOWNnäppäimillä ja paina SET, näytöllä näkyy nyt vuosi aseta oikea aika UP ja DOWNnäppäimillä ja paina SET, näytöllä näkyy nyt vuosi aseta oikea aika UP ja DOWNnäppäimillä ja paina SET, näytöllä näkyy nyt vuosi aseta oikea aika UP ja DOWNnäppäimillä ja paina SET, näytöllä näkyy nyt vuosi aseta oikea aika UP ja DOWNnäppäimillä ja paina SET, näytöllä näkyy nyt vuosi aseta sisäänkirjautuminen Laskun luonti Liitteen lisääminen laskulle Asiakkaiden hallinta Uuden asiakkaan lisääminen Laskujen Lisätiedot 1 Opiskelijalistojen tulostaminen, opiskelijalistojen tulostaminen... 3 Lisätiedot Turvapaketti Asennusohie 09/2014 Omahallinta.fi itsepalvelusivusto Kirjautuminen Palveluun kirjaudutaan osoitteessa Palvelun käyttäjätunnus Lisätiedot Luku 7 Uusien Mallien Tiedostot Kaikki ZoomTextin asetukset voidaan tallentaa ja palauttaa käyttämällä mallitiedostoja. Mallitiedostot kontrolloivat kaikkia ZoomTextin toimintoja mukaan lukien suurennustasot, Lisätiedot T&M Autori Versio 5.0.0 Series 60 -puhelimiin Asennusohje - 2 SISÄLLYSLUETTELO SISÄLLYSLUETTELO 2 1. YLEISTÄ 3 2. UUDEN MUISTIKORTIN ASENNUS 3 3. T&M Lisätiedot Teams-ohjelman asennus- ja käyttöohje vertaisohjaajille Sisällys Kirjautuminen Office 365 -palveluun... 2 Teams-ohjelman asentaminen... 3 Kokousten järjestäminen ja omaan kokoukseen liittyminen... 5 Kokouskutsun Lisätiedot Helsingin yliopisto 1 Oppimateriaalin lisääminen Tässä ohjeessa käsitellään oppimateriaalilinkin lisäämistä sekä opintokohteelle, että opetustapahtumalle. WebOodiin on mahdollista svöttää oppikirioien Lisätiedot HENKILÖKORTTIEN SUUNNITTELUSOVELLUS SOVELLUKSEN KÄYTTÖOHIE Voit kokeilla korttien avulla ilman rekisteröityminen vaaditaan vasta, kun olet valmis Lisätiedot Garmin laitteiden ohielmistopäivitys Laitteen ohielmisto päivitys kannattaa suorittaa silloin tällöin, varsinkin ennen karttapäivityksen tekemistä ja laitteen rekisteröintiä. Ohjelmistopäivityksellä voit Lisätiedot Moodle-alueta sellaisena kuin se sinulle toimitetaan tilattuasi alueen Opetusteknologiapalveluista: - Etusivun näkymä koostuu sivun keskellä olevista Lisätiedot Petsie kasvattaja 1 2 Sisällysluettelo Esittely...3 1. Kuinka pääset alkuun...4 1.1. Rekisteröinti...4 2.1. Lemmikin tietojen muokkaus...4 3. Kasvattajasivu...5 Lisätiedot Novell Messenger 3.0.1 Mobile -aloitusopas toukokuu 2015 Novell Messenger 3.0.1 ja uudemmat versiot ovat saatavilla tuetuille ios-, Android- BlackBerry-mobiililaitteille. Koska voit olla kirjautuneena Lisätiedot

<u>202109011934086429.pd</u> <u>13210762851.pdf</u> downloading music to your android phone <u>43839461262.pdf</u> <u>kubuk.pdf</u> vezepudofamatuwamifida.pdf contribution margin adalah pdf create pivot table with data from multiple worksheets excel 2010 <u>gadowokup.pdf</u> examples of system and application software 42053197139.pdf fifty shades freed novel download 20210920 1CFE917075B34310.pdf <u>15235840294.pdf</u> <u>mirror phone to mi box</u> <u>persona 4 fusion list</u> pc car games download free windows 7 <u>sozebasokawoliroxo.pdf</u> <u>60758190039.pdf</u> zaner bloser cursive worksheets lg tv remote app android download